# Scheduling/Sharing Meetings

- <u>Scheduling a Meeting: Desktop</u>
- <u>Scheduling a Meeting: Web</u>
- <u>Scheduling a Meeting: Via Outlook</u>
- ODU ITS Zoom Meeting Security (ITS Page)
- Obtaining Meeting URL/Invitation
- Sharing Meeting URL/Invitation

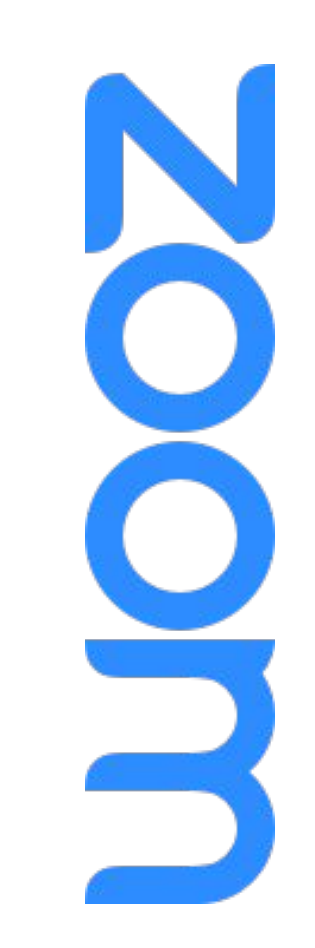

The Home icon will bring you to the Full Zoom Slide Deck.

**ZOOM** Scheduling a Meeting: Desktop

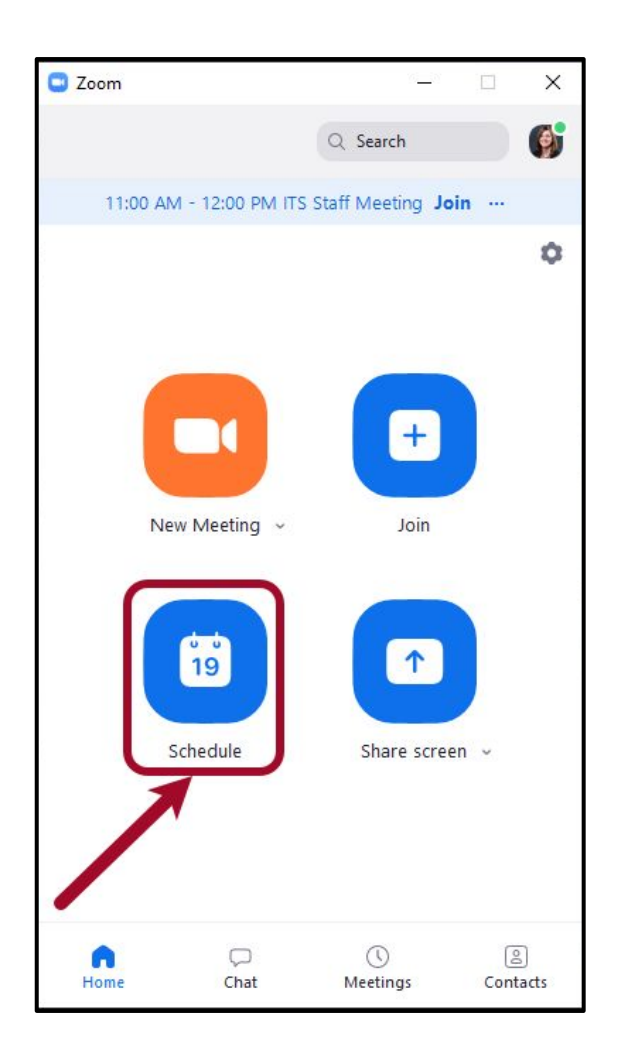

**ZOOM** Desktop Schedule a Meeting Page

| /                                                                                 | Торіс                                                                                                    |                                                 |  |  |  |  |
|-----------------------------------------------------------------------------------|----------------------------------------------------------------------------------------------------|-------------------------------------------------|--|--|--|--|
| Kristin White                                                                     | 's Zoom Meeting                                                                                                    |                                                 |  |  |  |  |
| Start:                                                                            | Mon August 31, 2020                                                                                                    | ~) 11:00 AM ~)                                  |  |  |  |  |
| Duration:                                                                         | 1 hour v 0 minute                                                                                                    | ~                                               |  |  |  |  |
| Recurring                                                                         | meeting Time                                                                                                    | Zone: Eastern Time (US and Canada) 👒            |  |  |  |  |
| Generate                                                                          | Automatically O Personal Meetir                                                                                                    |                                                 |  |  |  |  |
| Security<br>Passcode                                                              | 734850                                                                                                    | ID Vaiting Room                                 |  |  |  |  |
| Video<br>Video<br>On                                                              | Automatically     Personal Meetir       (734850     )       Off     Participants: On                                                                                              | <ul> <li>✓ Waiting Room</li> <li>Off</li> </ul> |  |  |  |  |
| Generate Security Passcode Video Host: On Audio Telephone Dial in from U          | Automatically Personal Meetir<br>734850<br>Off Participants: On O<br>Computer Audio I<br>nited States Edit                                                                        | Waiting Room Off Telephone and Computer Audio   |  |  |  |  |
| Generate Security Passcode Video Host: On Audio Telephone Dial in from U Calendar | Automatically Personal Meetir          734850         Off       Participants:       On         e       Computer Audio       Image: Computer Audio         nited States       Edit | Waiting Room Off Telephone and Computer Audio   |  |  |  |  |

**ZOOM** Scheduling a Meeting: Web

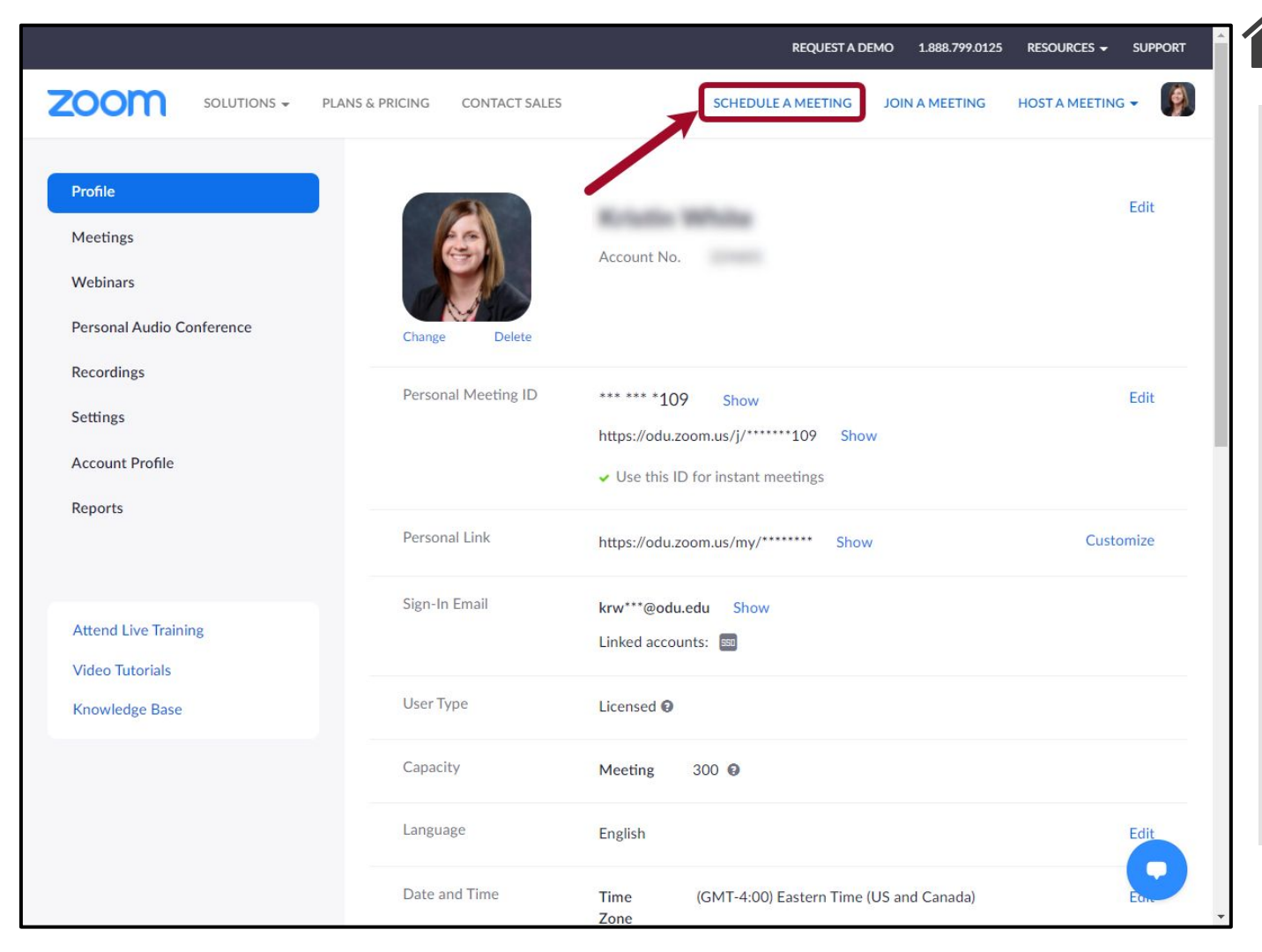

**ZOOM** Web Schedule a Meeting Page

|                                                     |                                                  | REQUEST A DEMO 1.888.799.0125 RESOURCES 🛩 SUPPORT                                                                                                    |
|-----------------------------------------------------|--------------------------------------------------|----------------------------------------------------------------------------------------------------|
| ZOOM SOLUTIONS - PLA                                | NS & PRICING CONTACT SALES                       | SCHEDULE A MEETING JOIN A MEETING HOST A MEETING -                                                                                                    |
| Profile<br>Meetings                                 | My Meetings > Schedule a M<br>Schedule a Meeting | Neeting                                                                                                    |
| Webinars<br>Personal Audio Conference<br>Recordings | Topic<br>Description (Optional)                  | My Meeting           Enter your meeting description                                                                                                    |
| Settings                                            |                                                  |                                                                                                    |
| Reports                                             | When<br>Duration                                 | $\begin{array}{c} 08/31/2020 \\ \hline 1 \\ \hline \end{array} \\ \begin{array}{c} 1 \\ \hline \end{array} \\ \begin{array}{c} 1 \\ \hline \end{array} \\ \end{array} \\ \begin{array}{c} 1 \\ \hline \end{array} \\ \end{array} \\ \begin{array}{c} 1 \\ \hline \end{array} \\ \end{array} \\ \begin{array}{c} 1 \\ \hline \end{array} \\ \end{array} \\ \begin{array}{c} 1 \\ \hline \end{array} \\ \end{array} \\ \begin{array}{c} 1 \\ \end{array} \\ \end{array} \\ \end{array} \\ \begin{array}{c} 1 \\ \end{array} \\ \end{array} \\ \end{array} \\ \begin{array}{c} 1 \\ \end{array} \\ \end{array} \\ \end{array} \\ \end{array} \\ \end{array} \\ \end{array} $ |
| Attend Live Training                                | Time Zone                                        | (GMT-4:00) Eastern Time (US and Canada)                                                                                                    |
| Video Tutorials<br>Knowledge Base                   |                                                  | Recurring meeting                                                                                                    |
|                                                     | Registration                                     | Required                                                                                                    |
|                                                     | Meeting ID                                       | Generate Automatically      Personal Meeting ID                                                                                                    |

**ZOOM** Scheduling a Meeting: Via Outlook

Return to Scheduling/Sharing Meetings Topic

If you have <u>downloaded</u> <u>the Outlook add-in</u> (PC only), you can create a Zoom meeting directly in Outlook.

| 回るり                                 | ) 🕆 🧅 👻                                      |                                       | Zoom                          | Outlook Meeting - Appoi | ntment                       | 2                | <b>A</b> – <b>D</b>                    |
|-------------------------------------|----------------------------------------------|---------------------------------------|-------------------------------|-------------------------|------------------------------|------------------|----------------------------------------|
| File App                            | ointment Sche                                | eduling Assistant Inser               | t Format Text                 | Review Help             | Q Tell me what you want to d | lo               | -                                      |
| ☐ ि Cale<br>Delete → For<br>Actions | endar<br>ward ~ Teams<br>Meeting<br>Teams Me | Meeting Notes Meeting Notes Attendees | Show As:<br>C. Reminder: 15 r | Busy                    | Categorize<br>V<br>Tags      | Dictate Disights | Add a Zoom Settings<br>Meeting<br>Zoom |
|                                     | Title                                        | Zoom Outlook Mee                      | eting                         |                         |                              | /                |                                        |
| Save &<br>Close                     | Start time                                   | Fri 8/13/2021                         | 2:00 PM 👻                     | 🗌 All day 🗌 🝥 Tim       | ne zones                     |                  |                                        |
|                                     | End time                                     | Fri 8/13/2021                         | 2:30 PM 👻                     | ↔ Make Recurring        |                              |                  |                                        |
|                                     | Location                                     |                                       |                               |                         |                              |                  |                                        |
|                                     |                                              | 2                                     |                               |                         |                              |                  |                                        |
|                                     |                                              |                                       |                               |                         |                              |                  |                                        |
|                                     |                                              |                                       |                               |                         |                              |                  |                                        |
|                                     |                                              |                                       |                               |                         |                              |                  |                                        |
|                                     |                                              |                                       |                               |                         |                              |                  |                                        |
|                                     |                                              |                                       |                               |                         |                              |                  |                                        |
|                                     |                                              |                                       |                               |                         |                              |                  |                                        |

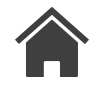

**ZOOM** Obtaining Meeting Invitation

Desktop

- 1.From the "Meetings" tab of the Desktop Client, select the meeting you want the URL/Meeting Invite for
- 2.Select the "..." (more) button for more options
- 3.Select "Copy Invitation"
- •Full invitation copies from here, not just URL link

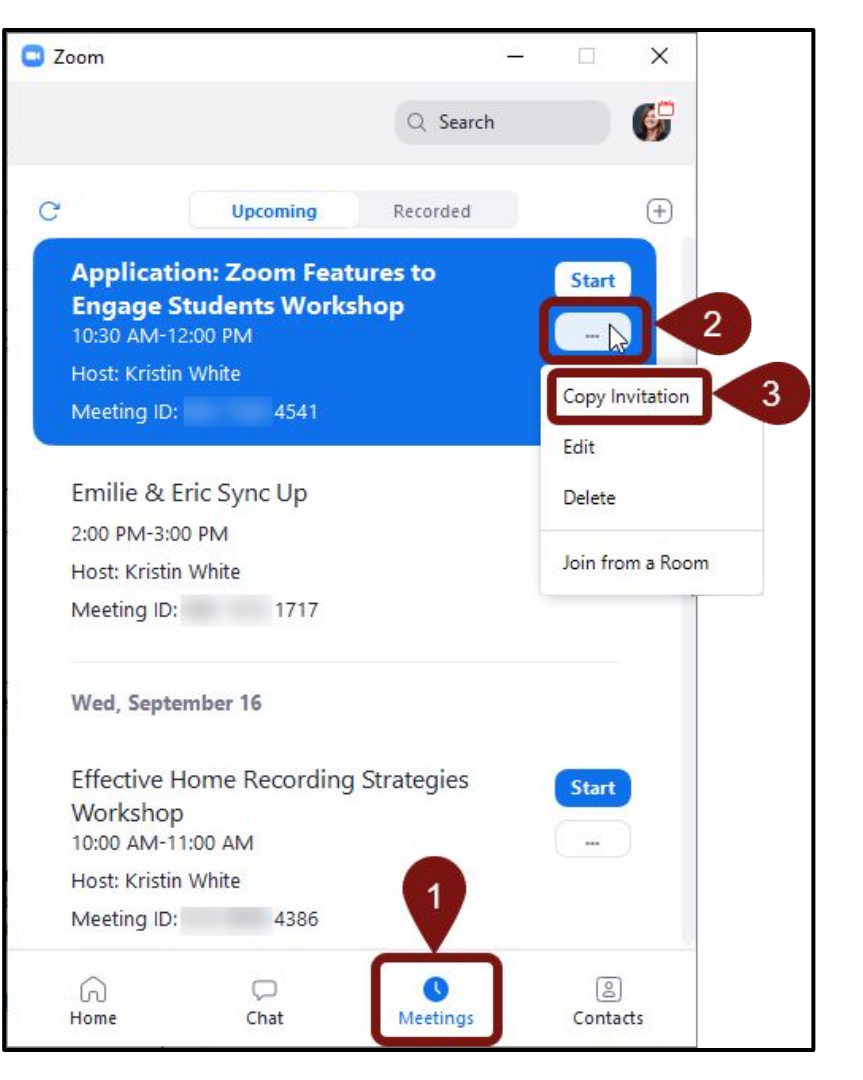

**ZOOM** Obtaining Meeting URL/ Invitation

Web - Part 1

- From the <u>ODU Zoom</u> <u>Website</u>, select the "Meetings" tab
- Select the meeting name to obtain the URL/meeting invite from the page that opens

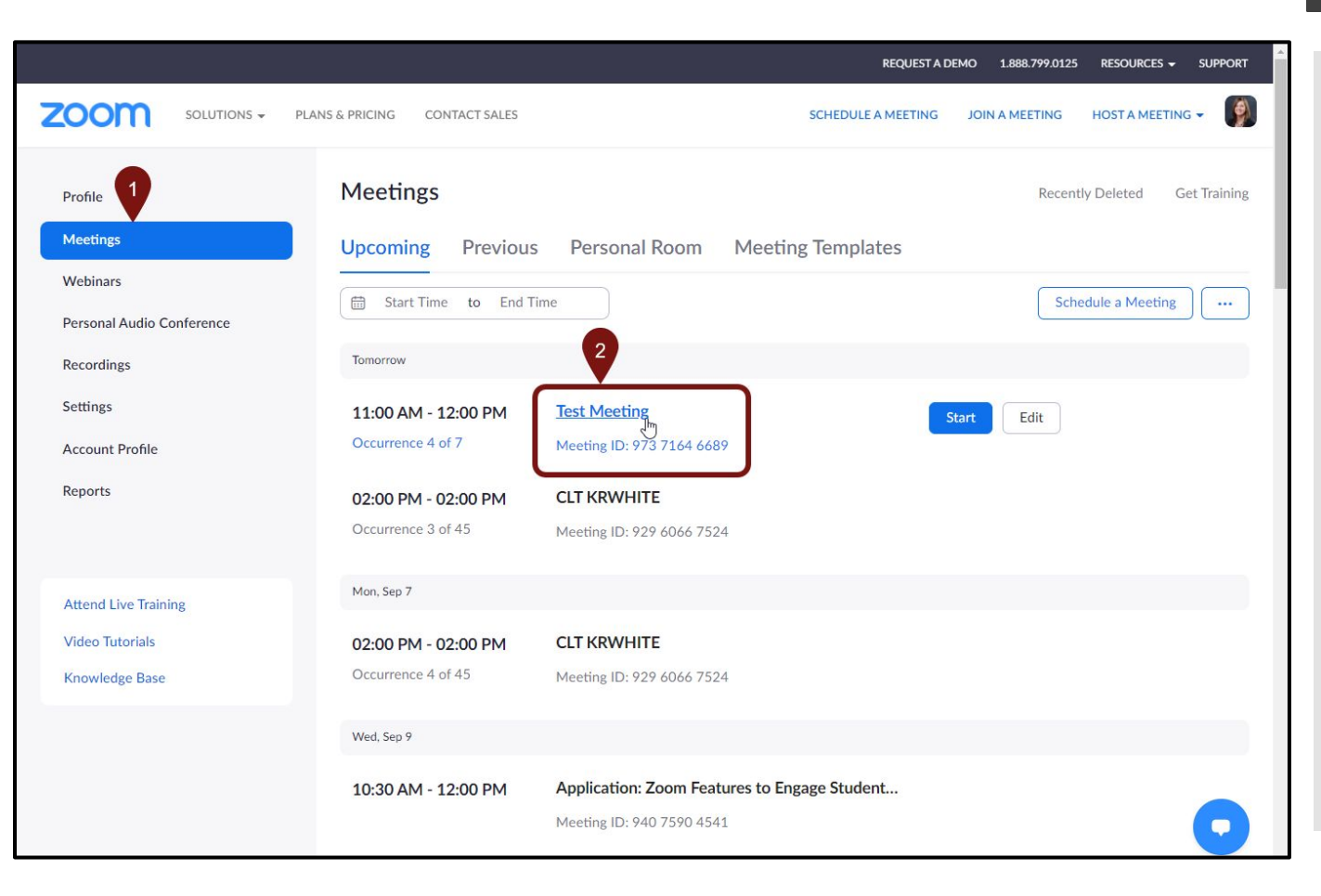

ZOOM Obtaining Meeting URL/ Invitation

Web - Part 2

Return to Scheduling/Sharing Meetings Topic

 Copy either URL or select "Copy Invitation" on the right

|                                                     |                           | REQUEST A DEMO 1.888.799.0125 RESOURCES - SUPPORT                                                                                                    |
|-----------------------------------------------------|---------------------------|----------------------------------------------------------------------------------------------------|
|                                                     | S & PRICING CONTACT SALES | SCHEDULE A MEETING JOIN A MEETING HOST A MEETING -                                                                                                    |
| Profile                                             | My Meetings > Manage "Te: | st Meeting"                                                                                                    |
| Meetings<br>Webinars                                | Торіс                     | Test Meeting                                                                                                    |
| Personal Audio Conference<br>Recordings<br>Settings | Time                      | Sep 4, 2020 11:00 AM Eastern Time (US and Canada)         Every month on the 4 of the month, until Dec 4, 2020, 4 occurrence(s)       Show all occurrences         Add to       Image: Colored Calendar       Image: Colored Calendar |
| Account Profile<br>Reports                          | Meeting ID                | 973 7164 6689                                                                                                    |
| Attend Live Training<br>Video Tutorials             | Security                  | ✓ Passcode ****** Show ✓ Waiting Room                                                                                                    |
|                                                     | Invite Link               | https://odu.zoom.us/j/973                                                                                                    |
| Knowledge Base                                      | Video                     | Host On                                                                                                    |
|                                                     | Audio                     | Participant Off Telephone and Computer Audio                                                                                                    |
|                                                     | Meeting Ontions           | Dial from United States of America                                                                                                    |

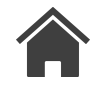

Sharing Meeting URL/ Invitation

ZOUII

Blackboard

Return to Scheduling/Sharing Meetings Topic

## Blackboard

## Ways to Share Meeting URL/Invitation in Blackboard

(only required if not using Course Collaboration Tool (CCT))

- Create a Web Link
  - From Navigation Pane/Course Menu: Select "+" icon, select "Web Link," enter name, past URL, select "Available to Users," select "Submit"
  - From a Content Page, Learning Module, Lesson Plan, or Folder: Hover/Select "Build Content," select "Web Link," enter name, paste URL, select "Submit"
  - Create an Announcement
    - <u>Use descriptive text links</u> not the URL (508 compliance)
      - Example:

CLT 101 Office Hours Meeting Space

Not

https://odu.zoom.us/j/99371362478?pwd=NksrRStwNk1GNn

ZXSUUrSHFIQXFjdz09

Sharing Meeting URL/ Invitation

zoom

Email

Return to Scheduling/Sharing Meetings Topic

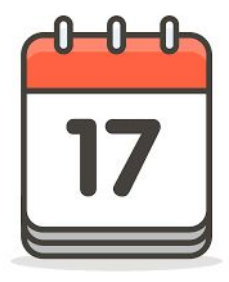

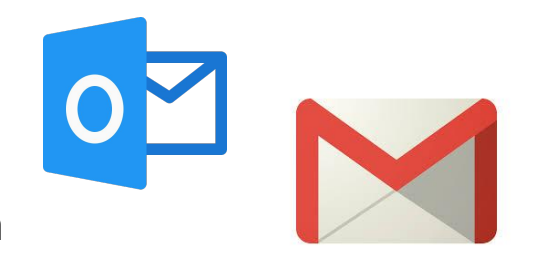

#### Ways to Share Using Email Application

- Compose email and create descriptive text for meeting link (508 compliance)
  - Example:

If you have any questions pertaining to the content this week, join the <u>CLT 101 Office Hours Meeting</u> <u>Space</u> on Tuesday or Thursday from 2:00-3:00pm.

### Not

https://odu.zoom.us/j/99371362478?pwd=NksrRStw Nk1GNnZXSUUrSHFIQXFjdzo9

- Calendar Invite from Email Application
  - Paste Meeting Invitation
  - Create descriptive text link for meeting link (see above)